# Wie kann ich mich im Portal registrieren?

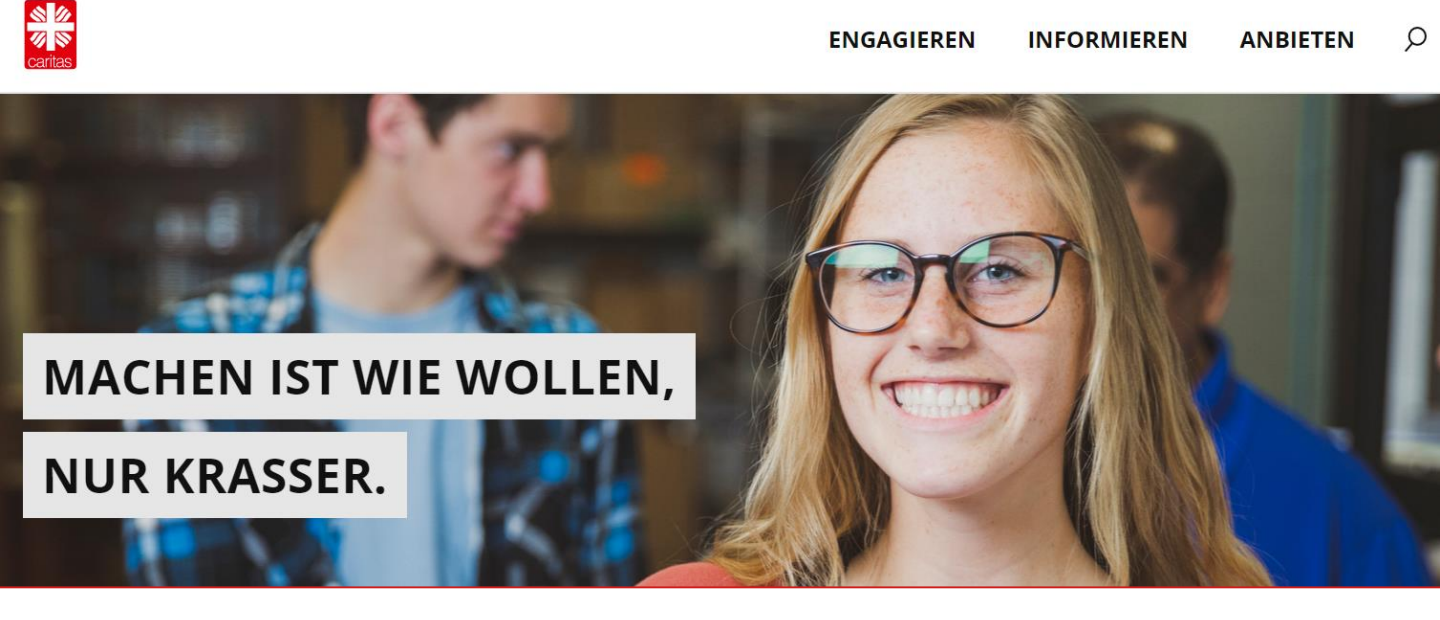

Das Portal ist erreichbar unter der Adresse

https://www.caritas-ehrenamtsportal.de/

- Hier klicken Sie oben rechts auf den Begriff "Anbieten".
- Nun gelangen Sie auf eine neue Seite.

| ାର୍ଥ<br>ଅନ୍ତ<br>Ehrenamtsplattform |                                                                                                    |                                                                                        | REGISTRIERUNG |
|------------------------------------|----------------------------------------------------------------------------------------------------|----------------------------------------------------------------------------------------|---------------|
|                                    | Log-in<br>Falls Sie ein Ehrenamt anbieten können und bereits ein Konto haben, mel<br>zur Registrierung als Anbieter von einem Engagement.<br>Benutzername<br>Anmelden<br>Passwort vergessen? | den Sie sich hier an. Wenn nicht, gelangen Sie über den Button oben rechts<br>Passwort |               |

• Sollten Sie zum ersten Mal im Portal sein, wählen Sie hier wiederum oben rechts "Registrierung" aus.

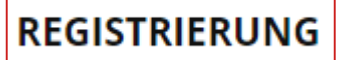

ANBIETEN

| Benutzerregistrieru<br>Anrede:<br>• Herr O Frau O Divers | Ing     |                                             |
|----------------------------------------------------------|---------|---------------------------------------------|
| Name                                                     | Vorname | Gewünschtes Passwort (mindestens 8 Zeichen) |
|                                                          |         |                                             |
| PLZ                                                      | Ort     | Passwort bestätigen                         |
|                                                          |         | Passwort bestätigen                         |
| Strasse                                                  |         | Diözese                                     |
|                                                          |         | DiCV Köln                                   |
| Telefonnummer                                            |         | Notiz / Träger                              |
|                                                          |         |                                             |
| E-Mail-Adresse                                           |         |                                             |
|                                                          |         |                                             |
|                                                          |         |                                             |

- Hier können Sie nun Ihre persönlichen Daten eintragen (Name, Anschrift, Mailadresse), außerdem ein Passwort vergeben und die passende Diözese auswählen.
- Mit einem Klick auf "Registrieren" landet Ihre Anmeldung bei der für Sie zuständigen Regionalleitung. Diese wird nun Ihren Account freischalten.
- Wenn Ihr Account freigeschaltet ist, erhalten Sie per E-Mail eine Information darüber.

# Wie kann ich ein Projekt anlegen?

| ତ୍ତି 🖉<br>ଅଭି<br>caritas<br>Ehrenamtsplattform |                                                                                                    |                                                                                        | REGISTRIERUNG |
|------------------------------------------------|----------------------------------------------------------------------------------------------------|----------------------------------------------------------------------------------------|---------------|
|                                                | Log-in<br>Falls Sie ein Ehrenamt anbieten können und bereits ein Konto haben, mele<br>zur Registrierung als Anbieter von einem Engagement.<br>Benutzername<br>Anmelden<br>Passwort vergessen? | den Sie sich hier an. Wenn nicht, gelangen Sie über den Button oben rechts<br>Passwort |               |

 Wenn Sie per E-Mail die Info bekommen haben, dass Ihr Account aktiv ist, können Sie sich mit Ihrer Mailadresse und Ihrem Passwort wieder einloggen unter

https://login.caritas-ehrenamtsportal.de/

#### **PROJEKTE VERWALTEN**

• Wählen Sie in der oberen Leiste "Projekte verwalten" und dort das blaue Feld "Neues Projekt anlegen".

| Projekte verwalten                   |                                                                            |                      |        |                                                                                               |  |  |
|--------------------------------------|----------------------------------------------------------------------------|----------------------|--------|-----------------------------------------------------------------------------------------------|--|--|
| Um Ergebnisse für ihre Suche zu fine | Um Ergebnisse für ihre Suche zu finden wurde der Umkreis der Suche erhöht. |                      |        |                                                                                               |  |  |
|                                      |                                                                            |                      |        |                                                                                               |  |  |
| 0 Welche Tätigkeiten?                | $\sim$                                                                     | 0 Welche Kategorien? | $\sim$ | <ul> <li>Nur gesperrte Projekte anzeigen</li> <li>Projekte aller Diözesen anzeigen</li> </ul> |  |  |
| PLZ Umkreis                          | i? 🗸                                                                       | Stichwörter          |        | ID                                                                                            |  |  |
| Suchen Reset                         |                                                                            |                      |        |                                                                                               |  |  |
|                                      |                                                                            |                      |        |                                                                                               |  |  |
| Neues Projekt anlegen                |                                                                            |                      |        |                                                                                               |  |  |

# Projektdaten

| Diözese: DiCV Köln |      |   |                      |    |
|--------------------|------|---|----------------------|----|
| Titel*             |      |   | Projektbeschreibung* |    |
|                    |      |   |                      |    |
| PLZ*               | Ort* |   |                      |    |
|                    |      |   |                      |    |
| Häufigkeit*        |      |   |                      |    |
|                    |      |   |                      |    |
| Dauer*             |      |   |                      |    |
|                    |      |   |                      | 11 |
| Kategorie*         |      |   | Kostenerstattung*    |    |
| Bitte wählen       |      | ~ | Bitte wählen         | ~  |
| Tätigkeit*         |      |   |                      |    |
| Bitte wählen       |      | ~ |                      |    |
|                    |      |   |                      |    |

- Nun befinden Sie sich auf der Projektbearbeitungsseite. Hier können Sie fast alle Felder selbstständig ausfüllen.
- Vergeben Sie zunächst einen "knackigen" Titel, denn das ist es, was Interessierte als erstes sehen werden.
- Füllen Sie die anderen Felder möglichst präzise aus, damit Interessierte sich etwas unter Ihrem Gesuch vorstellen können. Mit einem Sternchen (\*) markierte Felder sind Pflichtfelder.

### Externe Portale / Schnittstellen

| Für Ihre Diözese stehen keine Portale für externen Projektzugriff zur<br>Auswahl.<br>Projekt speicherr | Aktiviert*<br>Ja | * |
|----------------------------------------------------------------------------------------------------|------------------|---|
|                                                                                                    | Freigabe*        |   |
|                                                                                                    | Nein             | ~ |
|                                                                                                    | zurück zur Liste |   |

• Am Ende der Seite können Sie ihr Projekt aktivieren ("Ja") und freigeben ("Ja"). Jetzt noch das "Projekt speichern" und schon ist es für alle sichtbar.

# Wie kann ich meine Projekte bearbeiten?

|                                                                                                    |                                                                                       | REGISTRIERUNG |
|----------------------------------------------------------------------------------------------------|---------------------------------------------------------------------------------------|---------------|
| Log-in<br>Falls Sie ein Ehrenamt anbieten können und bereits ein Konto haben, meld<br>zur Registrierung als Anbieter von einem Engagement.<br>Benutzername<br>Anmelden<br>Passwort vergessen? | en Sie sich hier an. Wenn nicht, gelangen Sie über den Button oben rechts<br>Passwort |               |

• Sie loggen sich ein unter

https://login.caritas-ehrenamtsportal.de/

• Hier geben Sie Ihre selbstgewählten Zugangsdaten ein:

Benutzername: Ihre Mailadresse

Passwort: Ihr selbstgewähltes Passwort (falls Sie dies vergessen haben, nutzen Sie die Funktion "Passwort vergessen?")

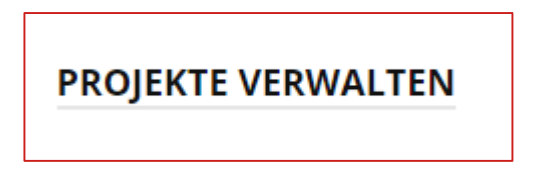

• In Ihrem Benutzerkonto sehen Sie unter "Projekte verwalten" die Projekte, die Sie bearbeiten können.

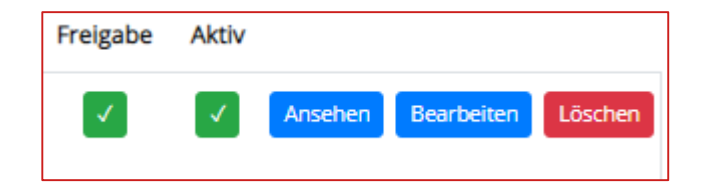

• Klicken Sie hier auf "Bearbeiten".

• Nun gelangen Sie auf die Projektbearbeitungsseite. Hier können Sie fast alle Felder selbstständig verändern.

# Projekt bearbeiten

## Projektdaten

| Diözese: DiCV Köln |                               |   |                                                                             |      |
|--------------------|-------------------------------|---|-----------------------------------------------------------------------------|------|
| Titel*             |                               |   | Projektbeschreibung*                                                        |      |
| CORONA-SUPPORT:    | Briefschreiber_innen gesucht! |   | Schick uns einen Brief, ein Gedicht, ein selbstgemaltes Bild, ein<br>Bezent |      |
| PLZ*               | Ort*                          |   | einsamen älteren Menschen in diesen Tagen eine Freude!                      |      |
| 40822              | Mettmann                      |   | Du fragst Dich: Worüber soll ich überhaupt schreiben? Na,                   |      |
| Häufigkeit*        |                               |   | vielleicht ist hier ja etwas dabei:<br>- Musik: Schlager, Klassik           |      |
| nach Bedarf        |                               |   | - TV-Serien: Let's dance<br>- Handarbeit: Stricken, Malen                   |      |
| Dauer*             |                               |   | - Natur: Garten, Eulen, Frösche, Wandern, Blumen                            | -    |
| Corona-Pandemie    |                               |   |                                                                             | - 11 |
| Kategorie*         |                               |   | Kostenerstattung*                                                           |      |
| Krisen + Notlagen  |                               | ~ | Bitte wählen                                                                | *    |
| Tätigkeit*         |                               |   |                                                                             |      |
| Kreative Angebote  |                               | ~ |                                                                             |      |
|                    |                               |   |                                                                             |      |

• Füllen Sie nach Möglichkeit alle Felder aus und vergeben Sie eine präzise Überschrift, denn nur anhand der Überschrift wird Ihr Projekt angeklickt.

| Voraussetzungen   |        |                          |
|-------------------|--------|--------------------------|
| Alter*            |        | Kenntnisse & Fähigkeiten |
| 14-99             |        |                          |
| Geschlecht*       |        |                          |
| 3 Bitte auswählen | $\sim$ | //<br>Besonderheiten     |
| Qualifikation     |        |                          |
|                   |        |                          |
|                   |        | 11                       |
|                   | 11     |                          |

## Kontaktinformationen

| Kontakt*                                                                                          | Telefon*                          |
|---------------------------------------------------------------------------------------------------|-----------------------------------|
| Elena Klein                                                                                       | 02212010229                       |
| Referentin für Engagement und youngcaritas<br>Diözesan-Caritasverband für das Erzbistum Köln e.V. | Fax                               |
|                                                                                                   |                                   |
|                                                                                                   | Mail*                             |
|                                                                                                   | britta.franke@caritas-mettmann.de |
|                                                                                                   | Webseite*                         |
| 1                                                                                                 | www.caritasnet.de                 |
|                                                                                                   |                                   |

• Geben Sie unbedingt eine eindeutige, aktuelle Ansprechperson an.

| Externe Portale / Schnittstellen                                      |                  |
|-----------------------------------------------------------------------|------------------|
| Für Ihre Diözese stehen keine Portale für externen Projektzugriff zur | Aktiviert*       |
| Auswahl.                                                              | Ja 🗸             |
|                                                                       | Freigabe*        |
|                                                                       | Ja 🗸             |
| Projekt speichern                                                     | zurück zur Liste |
|                                                                       |                  |

- Wenn Sie mit Ihrem Gesuch zufrieden sind, dann können Sie es aktivieren und freigeben durch zweimaliges Auswählen von "Ja".
- Und: "Projekt speichern" nicht vergessen!"

# Wen kann ich ansprechen bei Fragen?

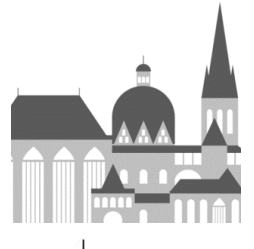

### Aachen

Theresia Heimes theimes@caritas-ac.de

#### Essen

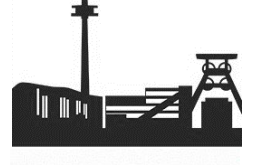

Martin Stockmann martin.stockmann@caritas-essen.de

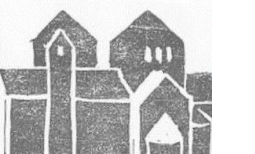

### Hildesheim

Agniezska Krawczyk-Balon krawczyk-balon@caritas-dicvhildesheim.de

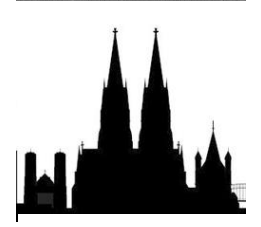

### Köln

Elena Klein elena.klein@caritasnet.de

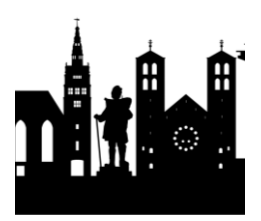

## Münster

Marlen Wagner <u>mwagner@caritas-muenster.de</u>

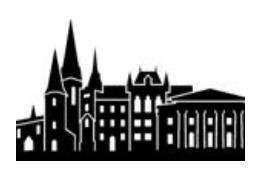

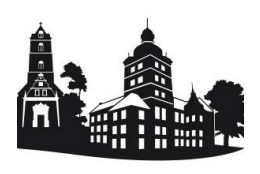

## Oldenburg

Sigrid Möller s.moeller@lcv-oldenburg.de

### Paderborn

Pia Winkler p.winkler@caritas-paderborn.de